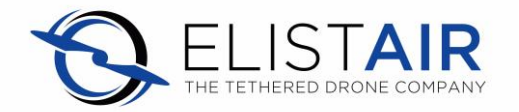

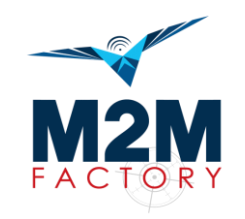

## Demonstration: Aerial surveillance with a Tethered Drone. Access instructions to M2M Factory's private video transmission tool.

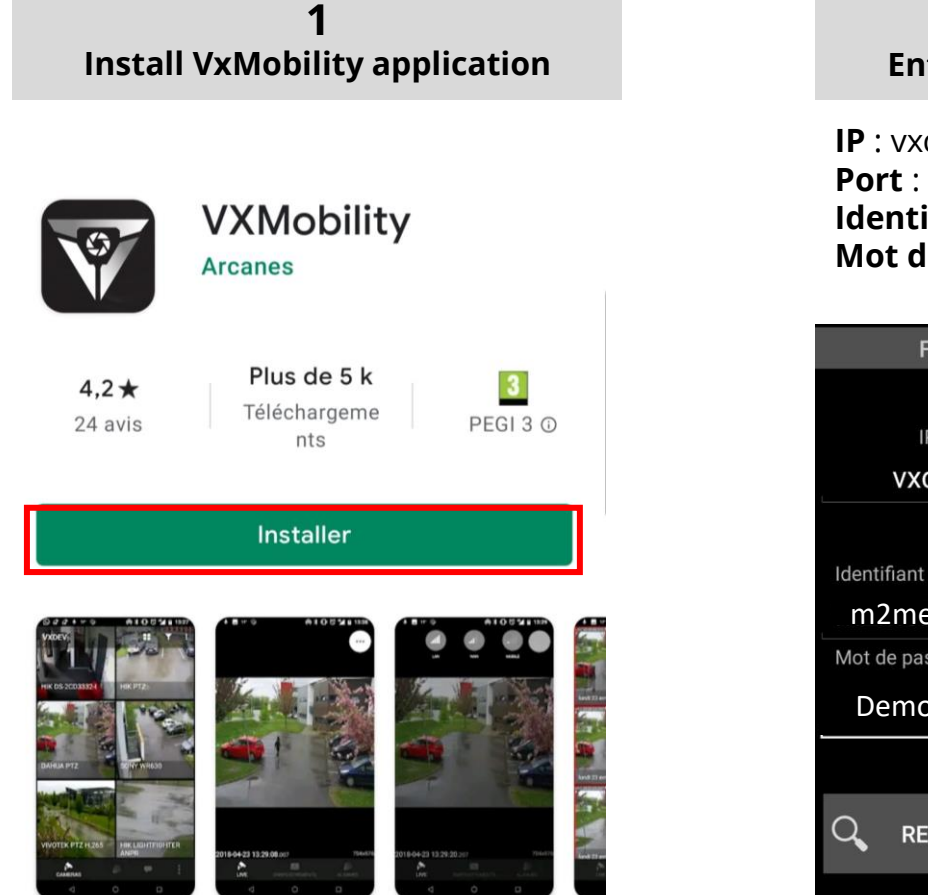

2 Enter the datas and validate IP : vxcore05.m2mfactory.fr

Port : 443 Identifiant : m2melistair3 Mot de passe : Demonstration032021!

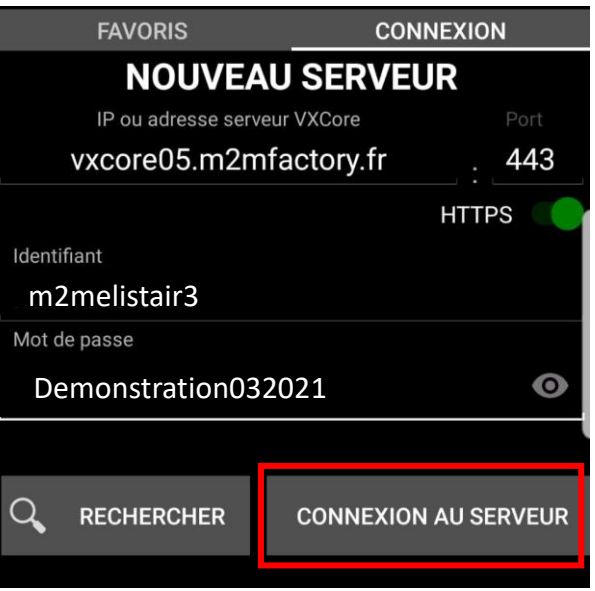

## 3 Save in « Favoris »

| 1                    | 5:06 🖿                       |         | ال 💬   |
|----------------------|------------------------------|---------|--------|
|                      | FAVORIS CONNEXION            |         | IEXION |
| NOUVEAU SERVEUR      |                              |         |        |
|                      | IP ou adresse serveur VXCore |         |        |
|                      | vxcore05.m2mfactory.fr       |         | : 443  |
|                      |                              |         | HTTPS  |
| Identifiant          |                              |         |        |
| m2melistair1         |                              |         |        |
| Mot de passe         |                              |         |        |
| Demonstration012021! |                              |         |        |
| 0                    | Nouveau favori               | S       | IP     |
| )                    | CORPORATE05                  | SOCIETE |        |
|                      |                              | ANNULER | ок     |

During the demonstration flight, go to your favorites and click on the "camera" icon to get the M300 camera instant video stream